## 1.打开 CCDC 官网: https://www.ccdc.cam.ac.uk/

# 2.注册并登录 CCDC 账户

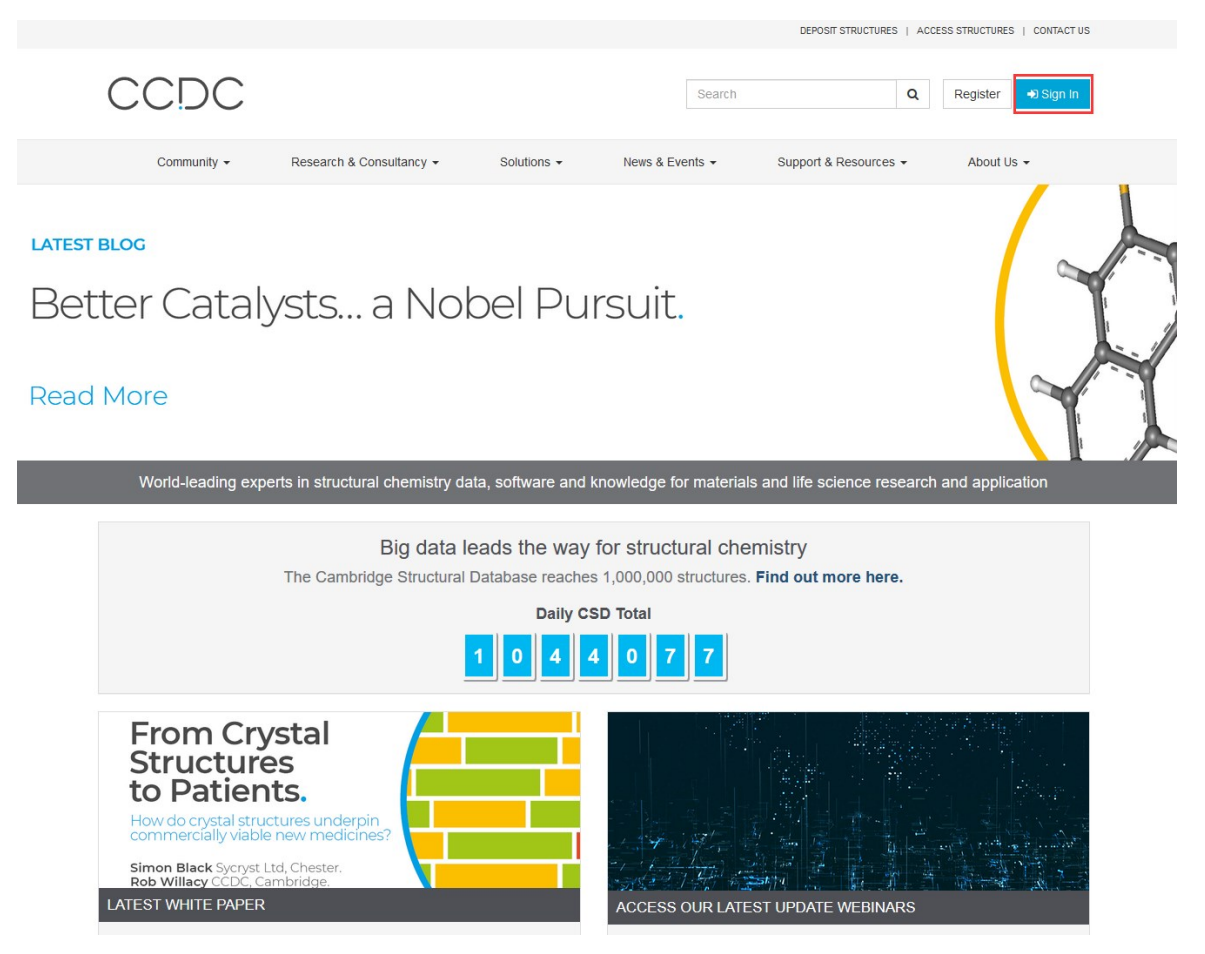

|                     |                          |             |                 | DEPOSIT STRUCTURES   ACC | ESS STRUCTURES   CONTACT US |
|---------------------|--------------------------|-------------|-----------------|--------------------------|-----------------------------|
| CCDC                |                          |             | Search          | ٩                        | Register +D Sign In         |
| Community -         | Research & Consultancy - | Solutions - | News & Events - | Support & Resources -    | About Us 👻                  |
| ➡) Sign In Register | Redeem Invitation        |             |                 |                          |                             |

By registering on the CCDC website you can set your email preferences and add posts to CCDC forums. By registering, depositors can deposit data more easily and access and share their data. CSD subscribers can access our advanced web services such as WebCSD. Your email address will be used in order to set up and verify your account. For more information see our Privacy Policy.

#### Register for a new account

| Email                  |                                   |                    |                   |               |                       |
|------------------------|-----------------------------------|--------------------|-------------------|---------------|-----------------------|
| Confirm Email          |                                   |                    |                   |               |                       |
| Enter Code From Image  | 1 <sub>5</sub><br><u>Register</u> | 9 <b>8</b> 1       |                   |               |                       |
|                        | Home                              | Deposit Structures | Access Structures | CCDC Policies | The CCDC              |
| Terms of Use Privacy F | Policy                            |                    |                   |               | Follow CCDC: f 😏 🛗 in |

# 3. 完成注册,登录账户

| 0000                        |                         |                |                    | DEPOSIT STRUCTURES    | ACCESS STRUCTURES   CONTACT US |
|-----------------------------|-------------------------|----------------|--------------------|-----------------------|--------------------------------|
| CCDC                        |                         |                | Search             | c                     | A Register → Sign In           |
| Community - Re              | esearch & Consultancy 👻 | Solutions -    | News & Events 👻    | Support & Resources 👻 | About Us 👻                     |
| Sign In Register Redeer     | m Invitation            |                |                    |                       |                                |
| Sign in with your CCDC a    | ccount                  |                |                    |                       |                                |
| Username or Email           |                         |                |                    |                       |                                |
| Password                    |                         |                |                    |                       |                                |
|                             | Remember me?            |                |                    |                       |                                |
| s                           | ign In Register         |                | Forgotten Username | or Password           |                                |
| Home                        | Deposit Structures      | Access Structu | res CCDC F         | olicies The CCI       | DC                             |
| Terms of Use Privacy Policy |                         |                |                    | Follow C              | cdc: f 😏 🛅 in                  |

# 4. 登录成功,下载 CSD 客户端软件

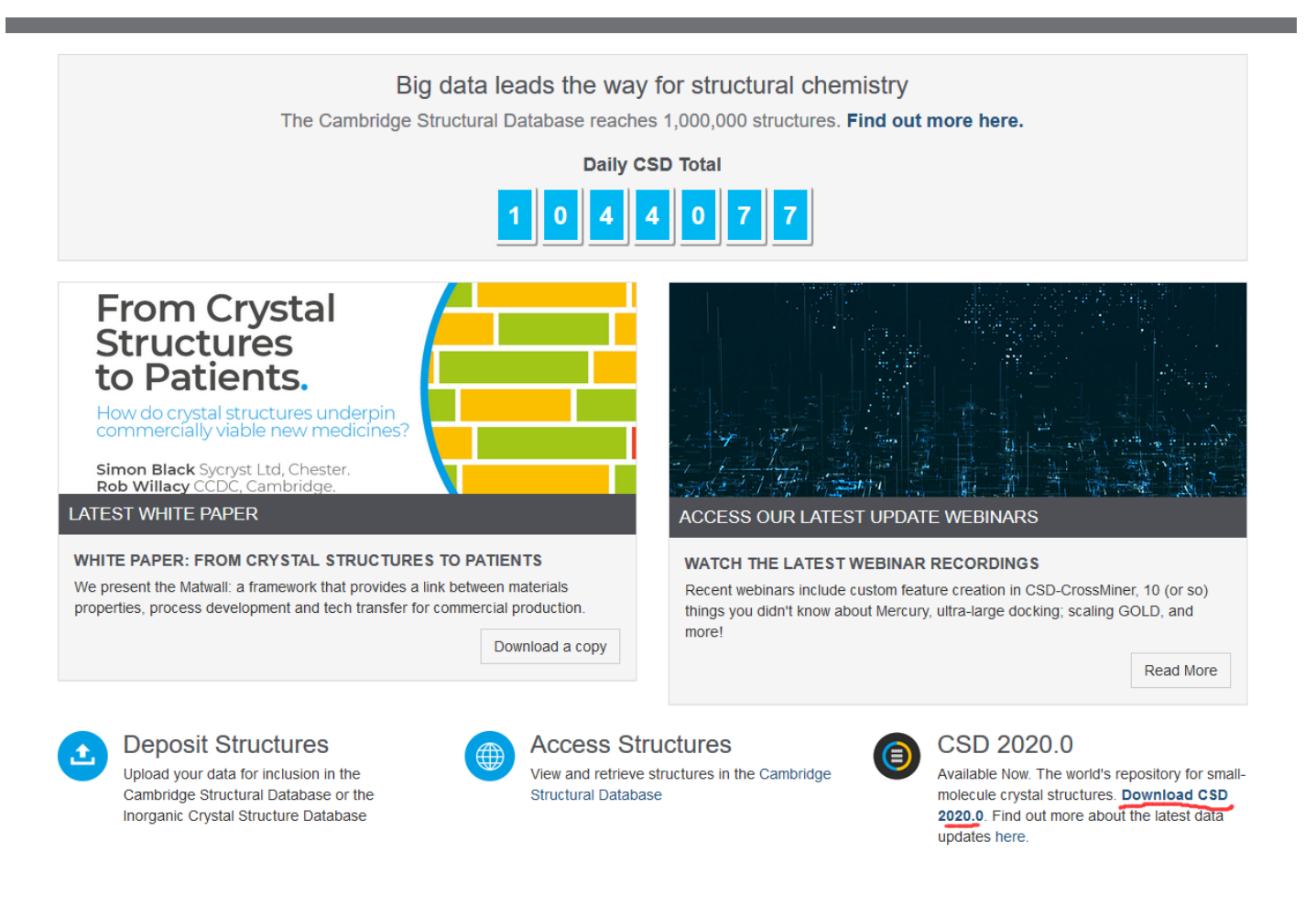

5. 输入注册账户的邮箱以及 Customer Number & Activation Key(即为 licences)

DEPOSIT STRUCTURES | ACCESS STRUCTURES | CONTACT US CCDC Search Q Register Sign In Support & Resources -Community -Research & Consultancy -Solutions -News & Events -About Us -HOME / SUPPORT AND RESOURCES / CSDS DOWNLOADS **CSDS** Downloads To obtain links for the latest CSD System installers, please enter your customer number and activation key below. To be kept up to date when new releases are available Sign In and update your email preferences. See our Privacy Policy for more details. If you still need access to the 2019 CSD System downloads, please contact support@ccdc.cam.ac.uk, quoting your existing site number and confirmation code. Email Address Customer Number Activation Key Request Deposit Structures CCDC Policies The CCDC Home Access Structures Terms of Use Privacy Policy **F** in Follow CCDC:

### 6. 注册邮箱会收到下载链接,点击所需的版本完成下载(链接只有24小时有效,请及时下载)

Pipeline Pilot Component Collection Installation Instructions Pipeline Pilot Component Collection Python 3.7 CSD Python API KNIME module 3.1.0 Windows 64-bit conda installer Python 3.7 CSD Python API KNIME module 3.1.0 Linux 64-bit conda installer Python 3.7 CSD Python API KNIME module 3.1.0 MacOS 64-bit conda installer CSDS 2024.1.0 Release & Installation Notes CSD Portfolio 2024.1.0 Windows Online Installer (recommended, 25 MB) CSD Portfolio 2024.1.0 Linux Online Installer (recommended, 25 MB) CSD Portfolio 2024.1.0 MacOS Online Installer (recommended, 25 MB) CSD Portfolio Download sha256 Validation Checksums Python 3.7 CSD Python API 3.1.0 Windows 64-bit conda installer Python 3.7 CSD Python API 3.1.0 Windows 64-bit pip installer Python 3.7 CSD Python API 3.1.0 Linux 64-bit conda installer Python 3.7 CSD Python API 3.1.0 Linux 64-bit pip installer Python 3.7 CSD Python API 3.1.0 MacOS 64-bit conda installer Python 3.7 CSD Python API 3.1.0 MacOS 64-bit pip installer CSD Python API example scripts CSD Python API utilities IsoStar Server (linux only) Python 3.9 CSD Python API 3.1.0 Windows 64-bit conda installer Python 3.9 CSD Python API 3.1.0 Windows 64-bit pip installer Python 3.9 CSD Python API 3.1.0 Linux 64-bit conda installer Python 3.9 CSD Python API 3.1.0 Linux 64-bit pip installer Python 3.9 CSD Python API 3.1.0 MacOS 64-bit conda installer Python 3.9 CSD Python API 3.1.0 MacOS 64-bit pip installer Python 3.9 CSD Python API KNIME module 3.1.0 Windows 64-bit conda installer Python 3.9 CSD Python API KNIME module 3.1.0 Linux 64-bit conda installer Python 3.9 CSD Python API KNIME module 3.1.0 MacOS 64-bit conda installer Python API 3.1.0 Documentation Python API 3.1.0 Tests CSD Portfolio 2024.1.0 Linux Offline Installer (18 GB) CSD Portfolio 2024.1.0 MacOS Offline Installer (18 GB) CSD Portfolio 2024.1.0 Windows Offline Installer (20 GB)

7. 完成下载,大约 9. 5GB

csds-2020.0.1-windows

2020-02-24 14:12 V

8. 开始安装,在此处再次输入 Activation Key,并完成安装

| ○ 安装                                                                                                    | _         |         | ×  |
|----------------------------------------------------------------------------------------------------|-----------|---------|----|
| Registration Details                                                                                                    |           |         | C  |
| Please enter your activation key below. This will be used to activate the CSD software after installa<br>running this installer. | ition for | the use | r  |
| Activation Key                                                                                                    |           |         |    |
| Activate for all users of this system?                                                                                           |           |         |    |
| ● 是                                                                                                    |           |         |    |
| 0 否                                                                                                    |           |         |    |
| Use of this software is governed by an agreement between CCDC and your organisation.                                             |           |         |    |
| Click here to view a copy of the standard Licence Agreement                                                                      |           |         |    |
|                                                                                                    |           |         |    |
|                                                                                                    |           |         |    |
| InstallBuilder                                                                                                    |           |         |    |
|                                                                                                    | >         | 耵       | .消 |

9. 根据需求,选择对应模块,开始使用

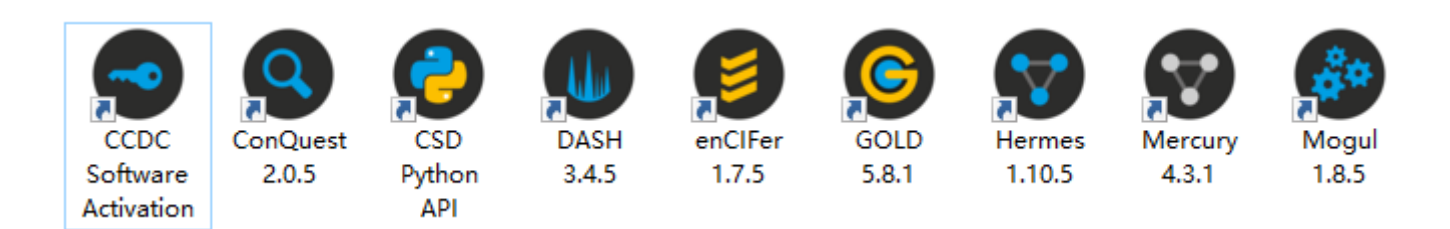

## 10. 更多问题,请点击首页的 solutions 查询

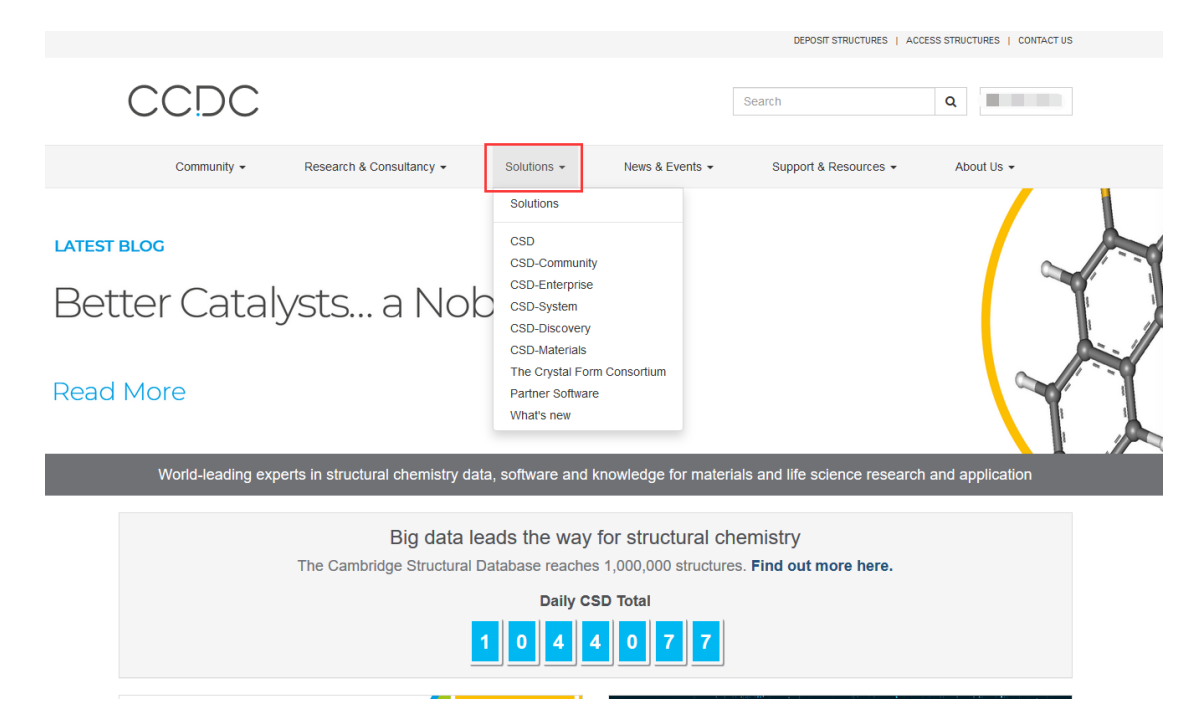

获得 WebCSD 进阶功能,需要进行对 CCDC 账号授予权限

进入 CCDC 官网,点击右上角 log in,登录您的 CCDC 账号

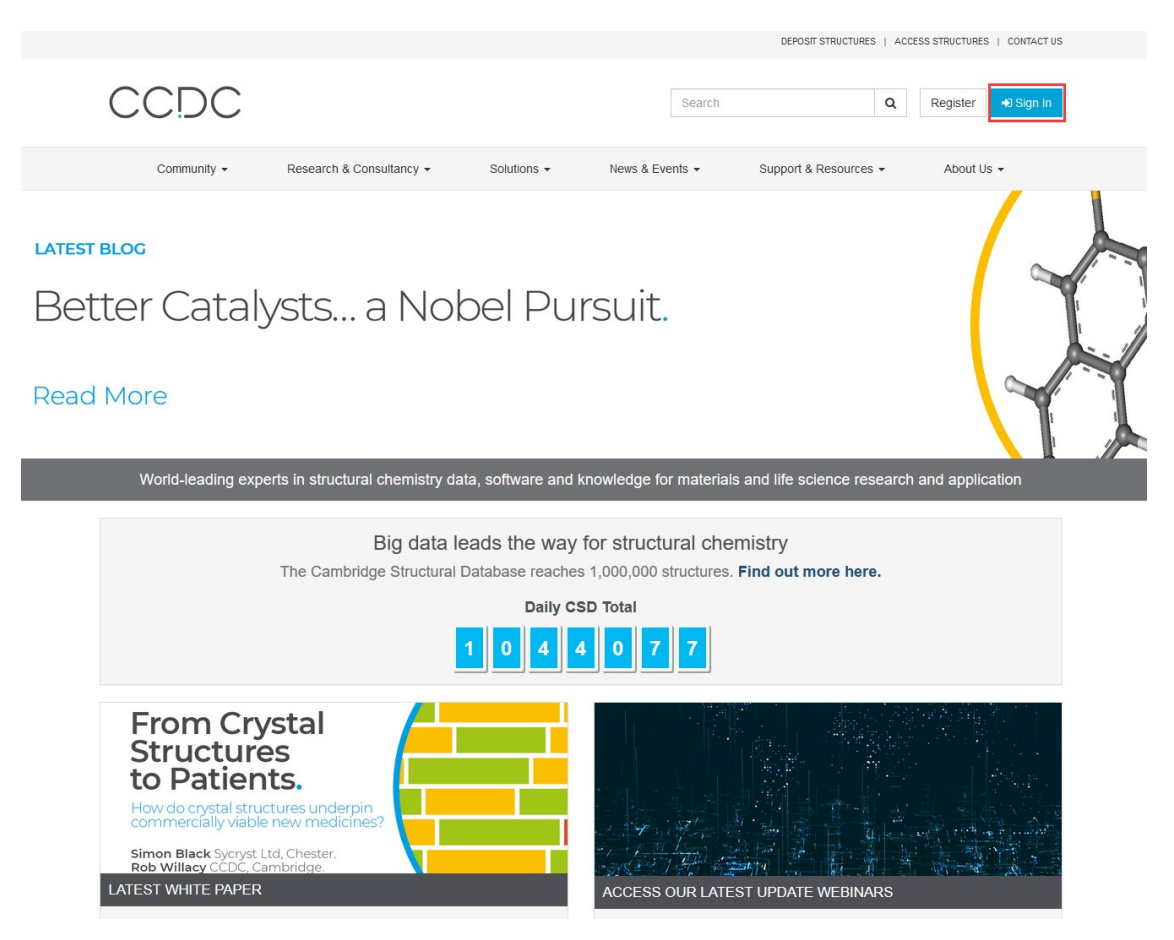

登陆后进入个人详情页,点击左侧下方的 Activate WebCSD,在页面输入相关信息对您的账号进行机构权限的授权

|                  |                       |                       |            |          | DEPOSIT STRUCTURES   AC | CCESS STRUCTURES   CONTACT US |
|------------------|-----------------------|-----------------------|------------|----------|-------------------------|-------------------------------|
| CCDC             |                       |                       |            | Search   |                         | Q Vince Liu -                 |
| Community -      | Research & Consultanc | y - Solutions -       | News & Eve | nts 🗸 Su | pport & Resources 👻     | About Us 👻                    |
| HOME / PROFILE   |                       |                       |            |          |                         |                               |
| Profile          |                       |                       |            |          |                         |                               |
|                  |                       | Activate WebCSD Li    | cence      |          |                         |                               |
| Vince Liu        |                       | Licence Customer Numb | er 🛛 *     |          |                         | A V                           |
| Profile          |                       | Licence Activation K  | ey 😯 *     |          |                         |                               |
| My Structures    |                       |                       |            |          |                         |                               |
| My Subsets       |                       |                       |            |          |                         |                               |
| Deposit          |                       |                       |            |          |                         |                               |
| Python API Forum |                       |                       |            |          |                         |                               |
| Security         |                       |                       |            |          |                         |                               |
| Change Password  |                       |                       |            |          |                         |                               |
| Change Email     |                       |                       |            |          |                         |                               |
| Licences         |                       |                       |            |          |                         |                               |
| Activate WebCSD  |                       |                       |            |          |                         |                               |

激活成功

|                                               |                               |                 | DEPOSIT STRUCTURES   ACC | ESS STRUCTURES   CONTACT US |
|-----------------------------------------------|-------------------------------|-----------------|--------------------------|-----------------------------|
| The Cambridge Crystallographic<br>Data Centre |                               |                 | Search                   | Q <b>4</b>                  |
| Community - Research & Consultant             | y - Solutions -               | News & Events - | Support & Resources -    | The CCDC -                  |
| HOME / PROFILE                                |                               |                 |                          |                             |
| Profile                                       |                               |                 |                          |                             |
|                                               | Activate WebCSD Li            | cence           |                          |                             |
|                                               | Your WebCSD licence is alre   | eady activated. |                          |                             |
| Drofile                                       |                               |                 |                          |                             |
|                                               | Click here to return          |                 |                          |                             |
| My Structures                                 | ** Redirecting in: 3 seconds. |                 |                          |                             |
| My Subsets                                    |                               |                 |                          |                             |
| Deposit                                       |                               |                 |                          |                             |
| Python API Forum                              |                               |                 |                          |                             |
| Security                                      |                               |                 |                          |                             |
| Change Password                               |                               |                 |                          |                             |
| Change Email                                  |                               |                 |                          |                             |
| Licences                                      |                               |                 |                          |                             |
| Activate WebCSD                               |                               |                 |                          |                             |

点击 <u>https://www.ccdc.cam.ac.uk/structures/</u>即可进行 WebCSD 进阶功能的使用,也可进行 ICSD 的结构查询

| The Cambridge Crystallographic<br>Data Centre                     | <b>FIZ</b> Karlsruhe<br>Leibniz Institute for Information Infrastructure                               | Web                                                                |                                                                                  | ensed to: Beijing ZhongKe IE Comp                                            | Nince Liu ◄<br>Vince Liu ◄<br>Varketing<br>CSD) |
|-------------------------------------------------------------------|----------------------------------------------------------------------------------------------------|--------------------------------------------------------------------|----------------------------------------------------------------------------------|------------------------------------------------------------------------------|-------------------------------------------------|
| Simple Search                                                     | Structure Search Unit Cell Search                                                                      | Formula Search                                                     |                                                                                  |                                                                              |                                                 |
| Simple text and nume                                              | eric searching                                                                                         |                                                                    |                                                                                  |                                                                              |                                                 |
| Welcome to WebCSE<br>Search tab. Please u<br>More information and | D. This service now includes the ability t<br>se one or more of the boxes to find ent<br>I search help | o search for inorganic structu<br>ries. If you enter details in mo | ires through the CCDC's and FIZ Karl<br>re than one field the search will try to | sruhe's joint Access Service using t<br>find records containing all the term | the Simple<br>is entered.                       |
| Identifie                                                         | CCDC Number(s), CSD Num                                                                                | nber(s), CSD Refcode(s) or I                                       | CSD Number(s)                                                                    |                                                                              | Θ                                               |
| Compound n                                                        | e.g. sulfadiazine                                                                                      |                                                                    |                                                                                  |                                                                              | Θ                                               |
|                                                                   | DOI A single publication DOI, CS                                                                       | D DOI or ICSD DOI                                                  |                                                                                  |                                                                              | Θ                                               |
| Auth                                                              | e.g. F.H.Allen                                                                                         |                                                                    |                                                                                  |                                                                              | Θ                                               |
| Jou                                                               | rnal e.g. Journal of the American                                                                      | Chemical Society                                                   |                                                                                  |                                                                              | Θ                                               |
| Publication de                                                    | tails Year                                                                                             | Volum                                                              | e <b>0</b>                                                                       | Page                                                                         | 0                                               |
| Database to se:                                                   | Entire published collection + Add New Search Field                                                     | ○ CSD ○ ICSD ○ Teac                                                | hing subset                                                                      |                                                                              |                                                 |
|                                                                   | Search                                                                                                 |                                                                    |                                                                                  |                                                                              | Clear                                           |
| CCDC                                                              | Home Depo                                                                                              | osit Structures                                                    | Access Structures                                                                | About This Sen                                                               | vice                                            |

Terms & Conditions